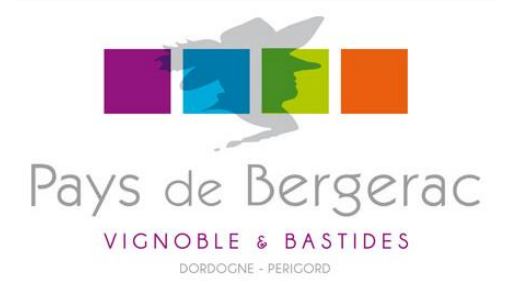

## E-TOURISME - ATELIERS NUMÉRIQUES

NOUVEAU I

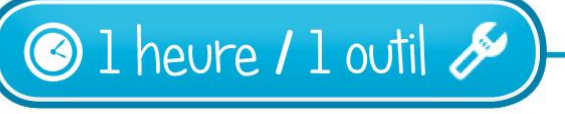

# Votre Information Touristique (VIT) dans le

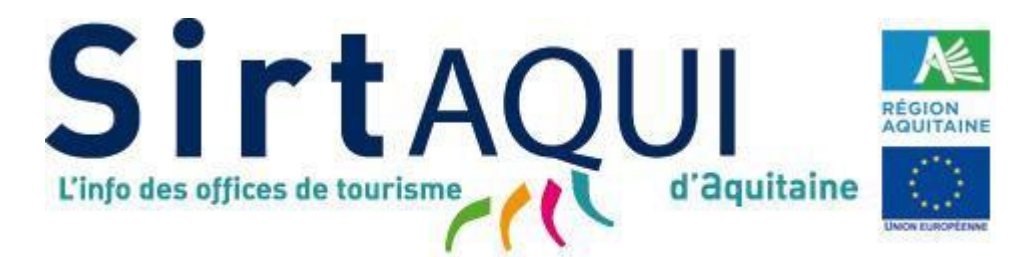

Fonds Européen Agricole pour le Développement Rural : l'Europe investit dans les zones rurales

# SIRTAQUI, c'est quoi?

C'est la **base de données touristique commune à toute l'Aquitaine,** utilisée par les offices de tourisme, le Comité Départemental du Tourisme et le Comité Régional de Tourisme, pour répondre à toutes les demandes d'information touristique du grand public et des professionnels, en amont comme pendant le séjour.

VOS INFORMATIONS SONT DIFFUSÉES SUR DE MULTIPLES SUPPORTS DE COMMUNICATION ET NOTAMMENT LE SITE INTERNET COMMUN

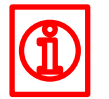

### www.pays-bergerac-tourisme.com

Ne remontent sur le site commun que les activités pour lesquelles vos adhérez à un office de tourisme du Pays de Bergerac

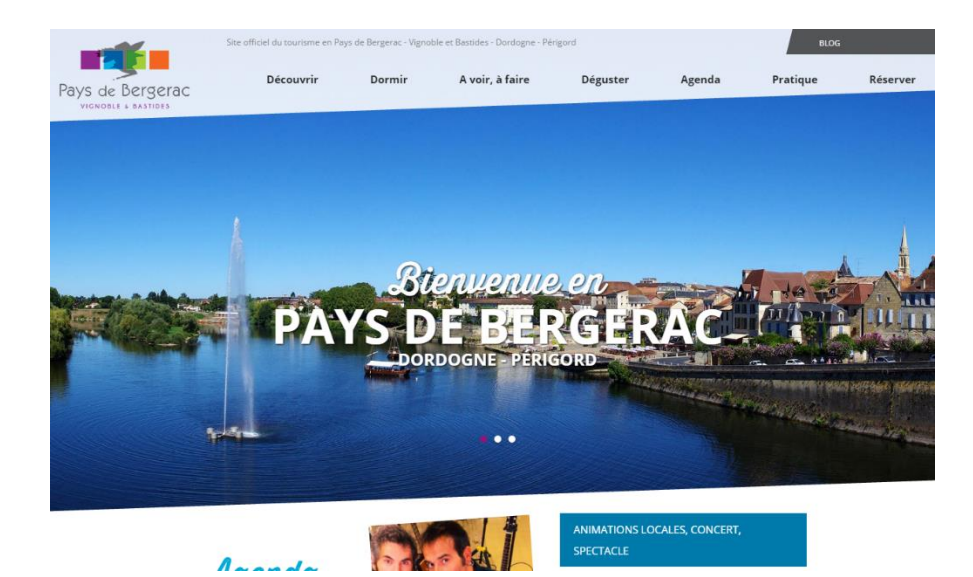

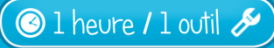

# VIT, c'est quoi?

C'est un extranet qui vous permet de mettre à jour vos informations sur votre établissement ou votre activité touristique dans SIRTAQUI

### http://aquitaine-vit.tourinsoft.com

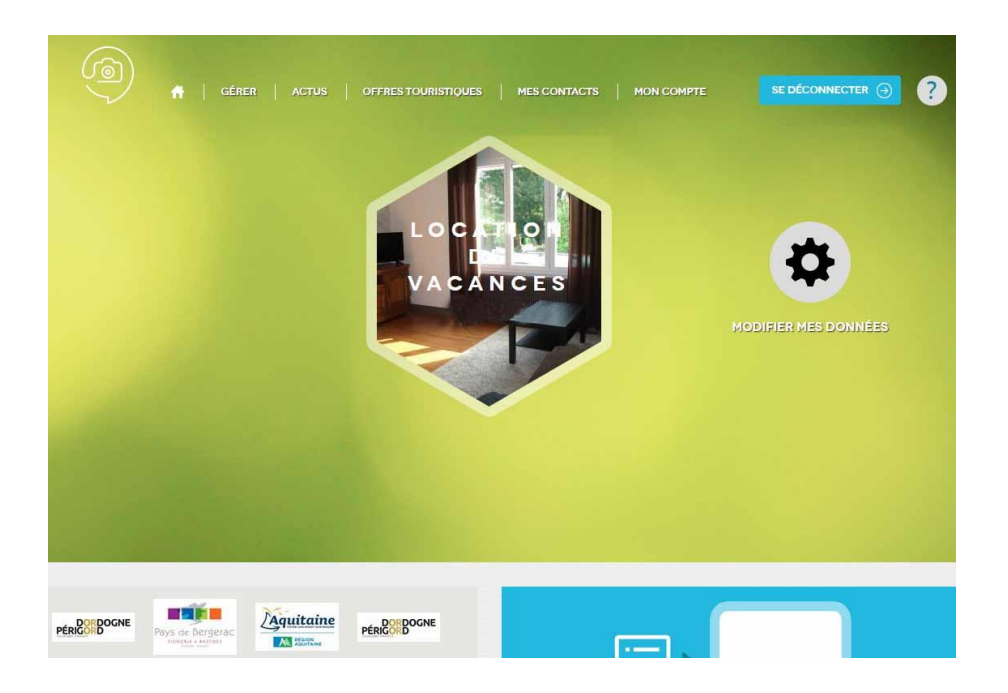

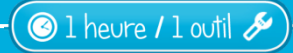

### Pour accéder à cet outil,

1 : aller sur <u>http://aquitaine-</u> <u>vit.tourinsoft.com</u>

2 : saisir « nom d'utilisateur » = votre adresse mail (communiqué par votre office de tourisme)

3 : saisir « mot de passe » (communiqué par votre office de tourisme)

4 : cliquer sur « connexion »

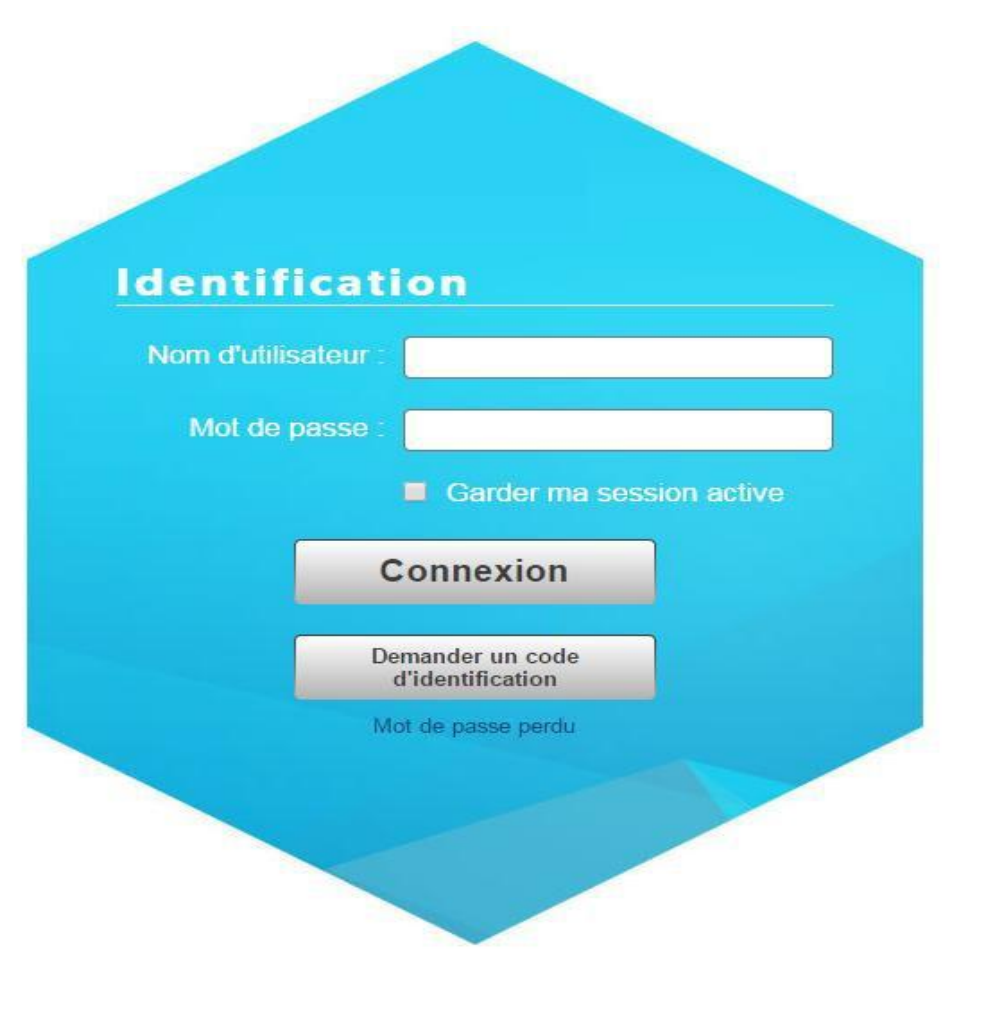

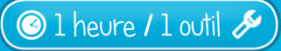

Une page d'accueil s'ouvre, elle vous donne accès :

- -à tous les outils du VIT (menu)
- -à votre(vos) offre(s)

Par défaut, une offre s'affiche avec une photo de votre établissement.

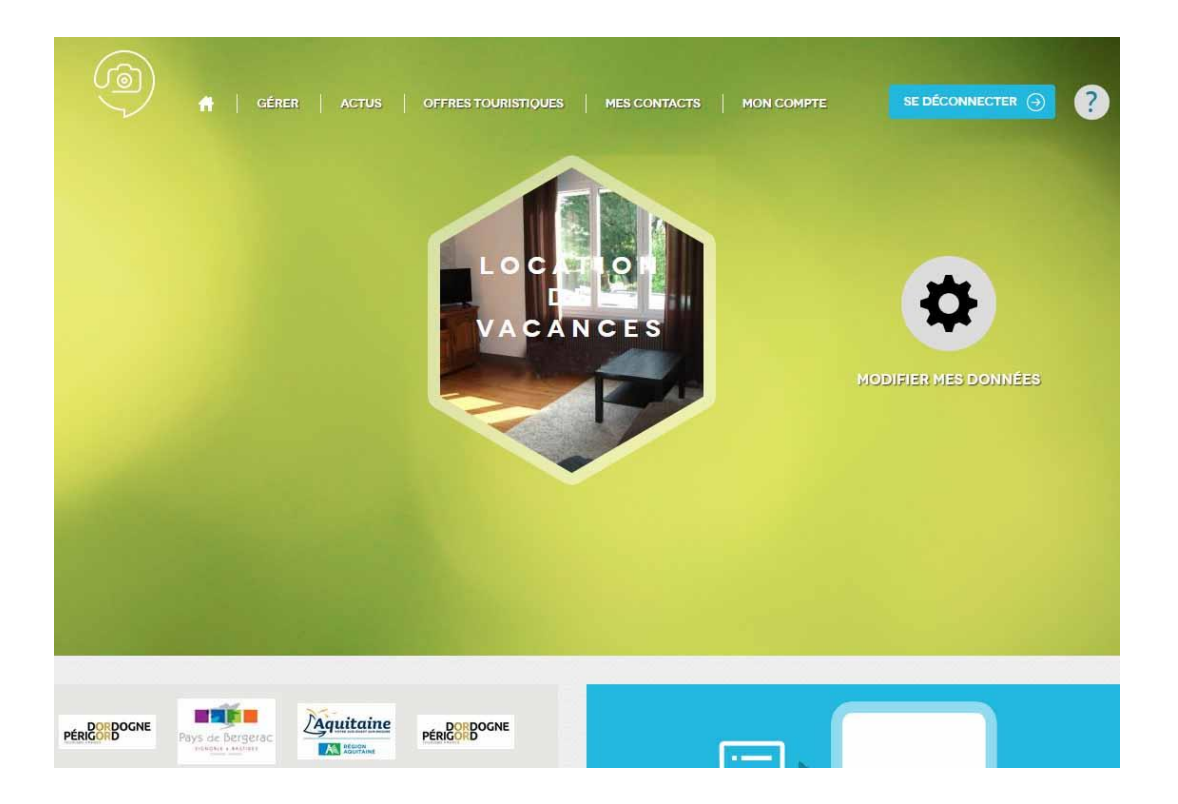

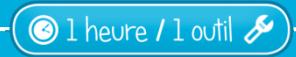

Présentation du menu :

🕝 l heure / l outil 🖉

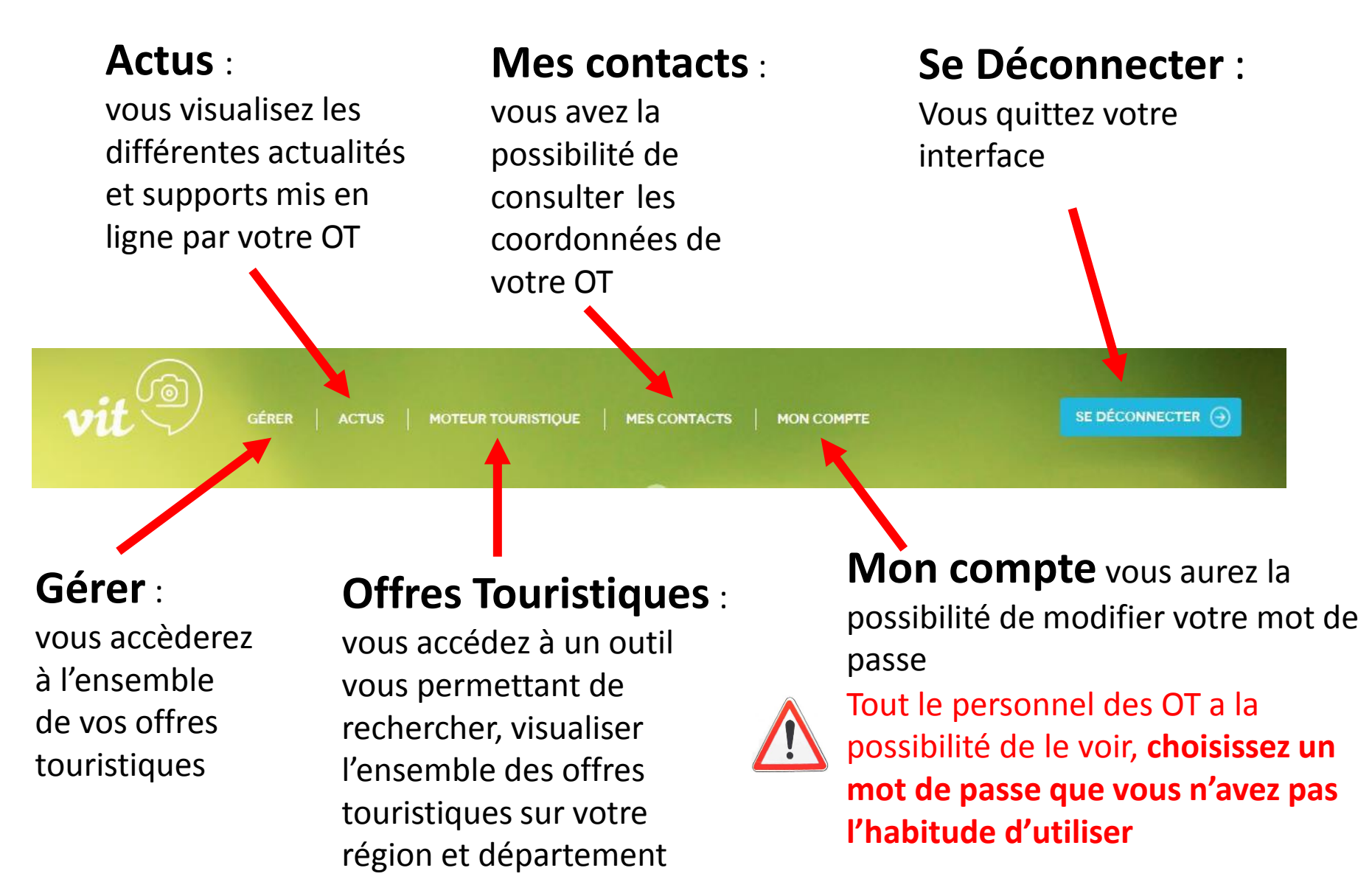

### Gérer votre/vos offre(s) :

Deux possibilités : cliquez sur «Gérer» en haut à gauche ou sur «Modifier mes données »

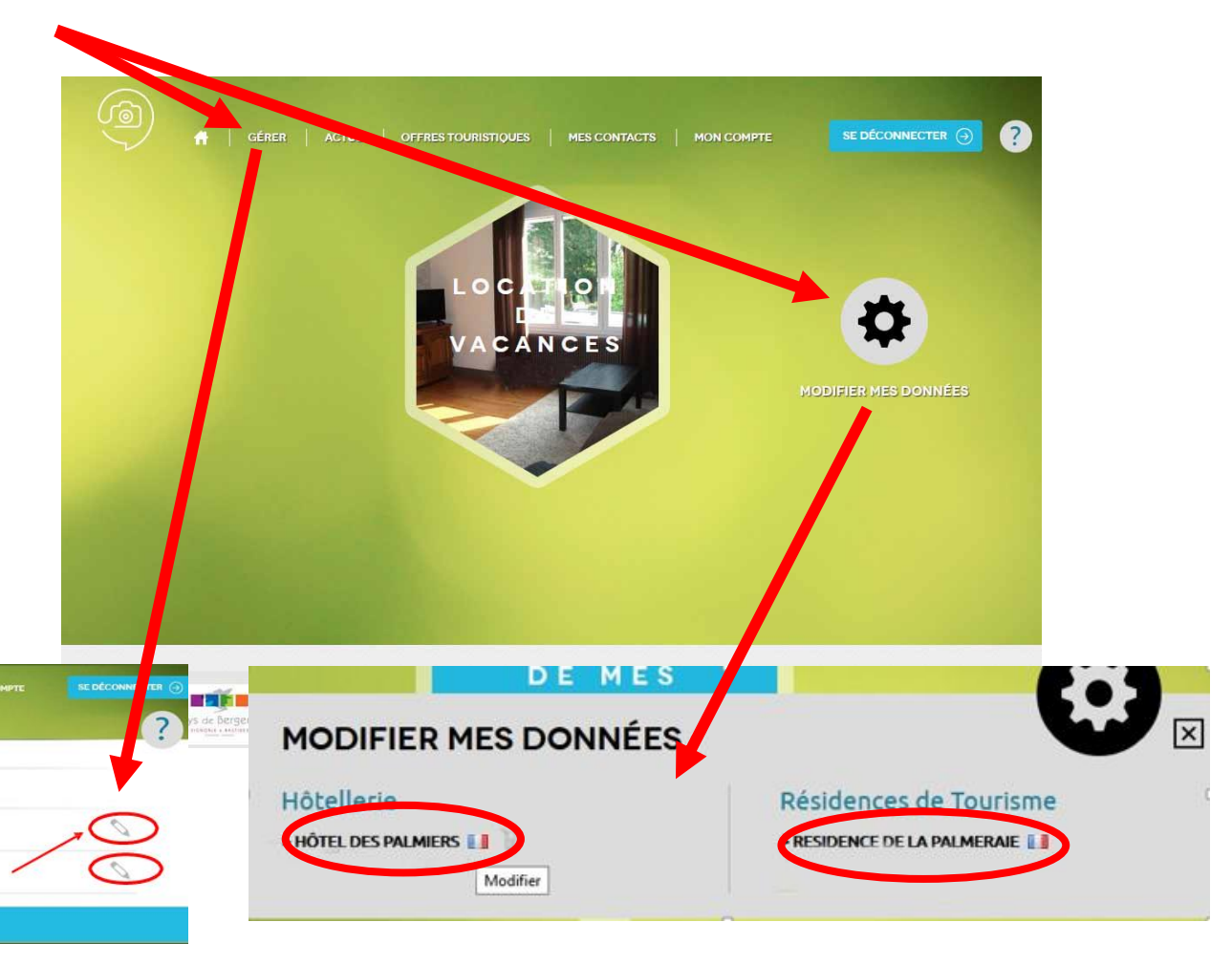

cliquez sur le crayon

cliquez sur le nom

ou

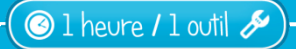

GÉRER SES OFFRES

Test Hötel VIT

Test Restaurant VIT 24000 PERIGUEUX

#### Modifier vos informations :

Vous devez au préalable accepter conditions générales d'utilisation en cochant et validant (attention opération à faire à chaque fois que vous souhaitez modifier vos informations)

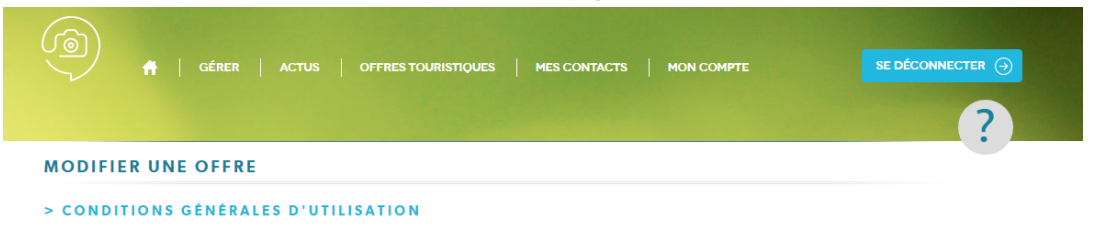

#### Acceptation des Conditions Générales d'Utilisation (CGU)

#### I– OBJET DES CGU

Les présentes Conditions Générales d'Utilis -\* l'économie touristique et qui apporte des int Ces personnes sont concernées par le SIR fournisseur d'informations, qui commu progiciel Tourinsoft

bénéficiaire d'informations, des droits Les CGU définissent les procédures, règles SIRTAQUI et dans le cadre de ses relations Contact(s) SIRTAQUI »). La liste des Conta Au sein du SIRTAQUI, chaque Fournisseur choisir les modes de diffusion des informati promotion.

#### II- ACCEPTATION DES CGU

En acceptant les CGU, chaque Fournisseur informations, ses données à caractère pers diffusés à des utilisateurs extérieurs au Rés mode d'exploitation (internet, CD-Rom, bro Le Fournisseur d'informations accepte que CCLL relatif à la diffusion des informations

#### du SIRTAQUI XI- CONDITIONS DE MISE A DISPOSITION DES INFORMATIONS INSEREES DANS LE SIRTAQUI

Chaque fournisseur d'informations accepte que les tous les éléments objets de propriété intellec-tuelle qu'il intègre au SIRTAQUI soit mis à disposition sous licence libre Creative Commons By-NC-ND 4.0. Les conditions juridiques applicables à cette licence sont accessible ici creativecom-mons.org/licenses/by-nc-nd/4.0/deed.fr.

Les licences libres Creative Commons permettent notamment d'éviter la procédure de demandes d'autorisation préalables pour la réutilisation, totale ou partielle, des informations insérées dans le SIRTAQUI.

La licence Creative Commons By-NC-ND 4.0 oblige les réutilisateurs à respecter les options sui-vantes

- By (Paternité) : indication du nom du propriétaire de la création :
- NC (Pas d'Utilisation Commerciale) : interdiction d'usage à des fins commerciales de la créa-tion ;
- ND (Pas de modifications) : interdiction d'apporter des modifications à la création.
- XII- DIVERS
  - a. Modification des CGU

Seul le Comité Technique SIRTAQUI est en droit de modifier les CGU.

Les CGU sont susceptibles d'être modifiées à tout moment, notamment en cas d'évolutions tech-niques, légales ou jurisprudentielles ou lors de la mise en place de nouveaux services. Le Fournis-seur d'informations est donc invité à consulter régulièrement la dernière version mise à jour des CGU, accessible en permanence sur www.sirtagui-aguitaine.com.

Au jour de leur mise en ligne, les CGU modifiée sont applicables à toute personne qui accède au SIRTAQUI

b Litiges

Tout conflit ou litige susceptible d'apparaître quant à l'interprétation et/ou l'application des CGU qui ne peut être résolu par voie amiable est obligatoirement et automatiquement soumis à la compé-tence de commerce de Bordeaux (Gironde).

c. Nullité

Si l'une quelconque des stipulations des CGU est déclarée nulle ou non-écrite, les autres conser-vent toute leur efficacité et leur portée. À ce titre, le Comité Technique SIRTAQUI se réserve le droit d'apporter des modifications à toute stipulation des CGU déclarée nulle ou non-écrite. d Droit applicable

- Les CGU sont soumises au droit français, seul droit applicable en la matière.

Les CGU sont rédigées en français, seule langue applicable en la matière. Toute traduction des CGU ne peut avoir qu'un caractère informatif.

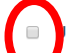

accepte les conditions générales d'utilisation

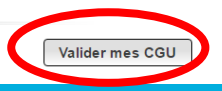

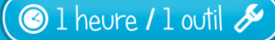

### Vous accédez à votre fiche avec l'ensembles de vos informations

|                                                                     | OFFRES TOURISTIQUES ALENTOURS   MES CONTACT                             |    |                      |
|---------------------------------------------------------------------|-------------------------------------------------------------------------|----|----------------------|
|                                                                     |                                                                         |    | 2                    |
| MES INFORMATION                                                     | S                                                                       |    |                      |
| Enregistrement final                                                |                                                                         | Dé | sactiver l'infobulle |
| Identifiant : 📊 HOTAQU024V500GN5<br>Raison sociale : Test Hôtel VIT | Création : 02/06/2014 13:29:11<br>Dernière modif. : 11/03/2015 12:21:28 |    |                      |
| <ul> <li>Type d'équipement</li> </ul>                               |                                                                         |    |                      |
| Type d'équipement : Hôtel - F                                       | testaurant                                                              |    |                      |
| onat (asian)                                                        |                                                                         |    |                      |

#### Un ascenseur sur la droite de l'écran permet d'accéder aux différents champs

Il vous est possible d'actualiser, de modifier ou de supprimer des informations. **Certaines zones** vous sont seulement visibles, pré-remplies par votre OT.

Les changements que vous effectuerez seront visibles dès que votre Office de Tourisme aura validé le contenu de vos changements.

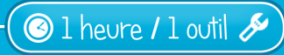

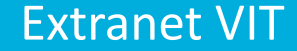

## Légende des pictogrammes d'actions lors d'une mise à jour de fiche :

| • | Ouvert | ure accueil 🐴 Ajouter |               |                 |               |       |   |   |
|---|--------|-----------------------|---------------|-----------------|---------------|-------|---|---|
|   |        |                       |               |                 |               |       |   |   |
|   |        | Date début 2017       | Date fin 2017 | Date début 2018 | Date fin 2018 | Ordre |   | * |
|   |        | 01/01/2017            | 31/12/2017    |                 |               |       | 1 | * |

-Pour modifier les éléments d'une liste, cliquez sur

-Pour supprimer les éléments d'une liste, cliquez sur

-Pour **ajouter une entrée à une liste**, cliquez sur

-Pour **dupliquer l'élément d'une liste**, cliquez sur

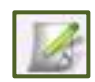

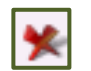

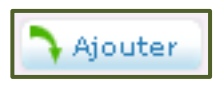

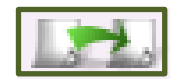

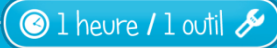

### La saisie dans le SIRTAQUI est assez intuitive.

Nous vous invitons à bien respecter ce qui s'affiche dans l'info-bulle lors de votre saisie.

Formats des champs :

-champs texte : caractères alphanumériques

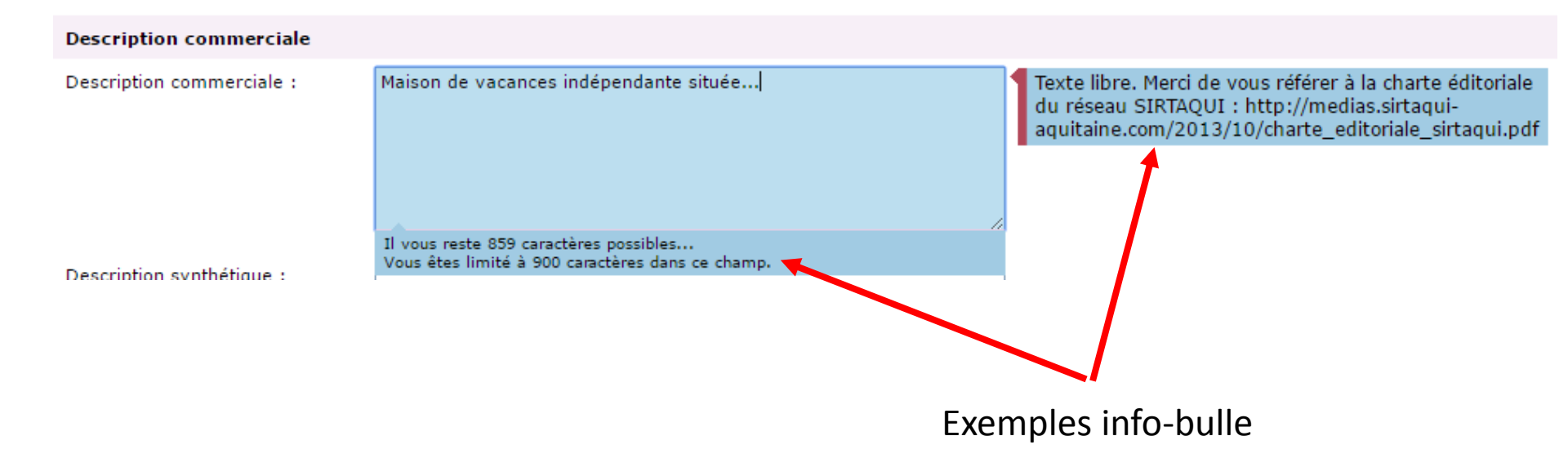

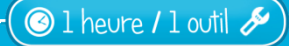

-des champs coordonnées

🕝 1 heure / 1 outil 🖉

N° tel, fax et portable : séparés par des espaces et format international

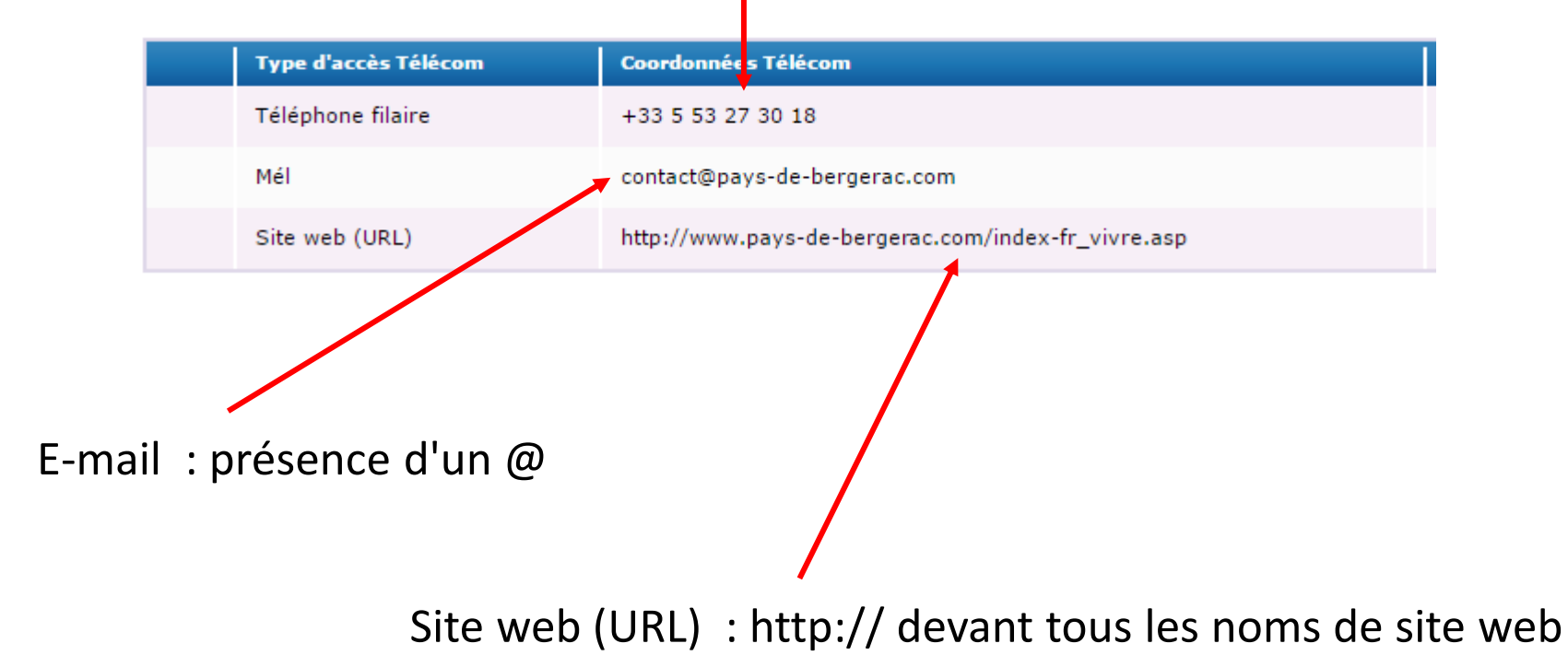

## -des champs avec liste de plusieurs valeurs :

Confort :

| 🖉 Accès Internet        | 🕑 Four                | 🔲 Réfrigérateur         |
|-------------------------|-----------------------|-------------------------|
| Câble / satellite       | 🔲 Four à micro ondes  | 🔲 Sauna                 |
| Canal +                 | 🔲 Hammam              | 🔲 Sèche linge collectif |
| 🗌 Chaîne Hifi           | Lave linge collectif  | 🔲 Sèche linge privatif  |
| 🕑 Chauffage             | 🕑 Lave linge privatif | 🔲 Spa / Jacuzzi         |
| Chauffage aérothermique | Lave vaisselle        | 🔲 Téléphone             |
| Chauffage central       | 🕑 Lit bébé            | 🔲 Téléphone portable    |
| Chauffage géothermique  | 🔲 Matériel enfant     | Téléphone restreint     |
| Cheminée                | Mobicarte             | 🕑 Télévision            |
| Combiné congélation     | Poêle à bois          | 🔲 Télévision écran plat |
| Congélateur             |                       |                         |

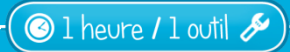

-des champs numériques comprenant des chiffres et pour lesquels le séparateur décimal est une virgule. Attention : ne pas mettre le sigle euros ; si le chiffre est rond, ne pas afficher de virgule et chiffres après la virgule

| Tarifs              | Fermer X                      |
|---------------------|-------------------------------|
| Intitulé tarifs :   | 1 personne (chambres d'hôtes) |
| Minimum Euro 2017 : | 60                            |
| Maximum Euro 2017 : | 90                            |
| Minimum Euro 2018 : |                               |
| Maximum Euro 2018 : |                               |
| Complément tarif :  |                               |
| Numéro :            |                               |
|                     | Valider Annuler               |
| des champs oui/non  |                               |
| Animaux bienvenus   | : 💿 Oui 💿 Non 💿 Non renseigné |

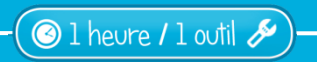

### -des coordonnées GoogleMap

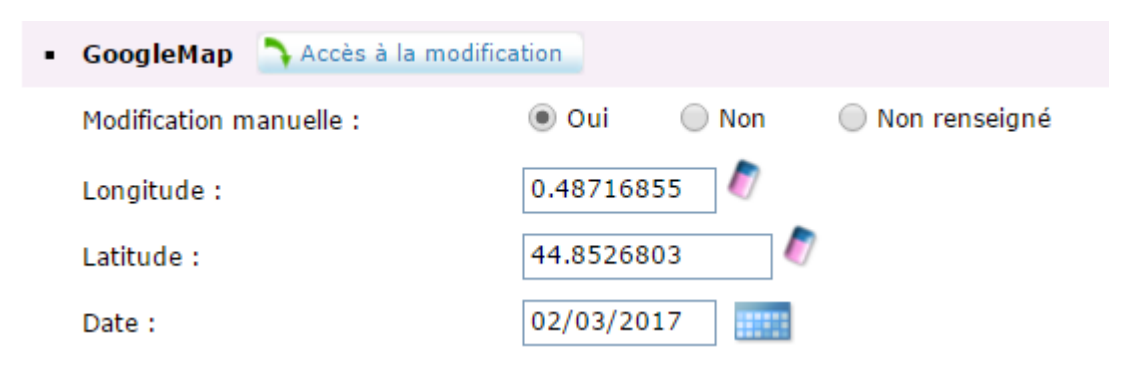

- Ou modification manuelle en cliquant sur « Accès à la modification »

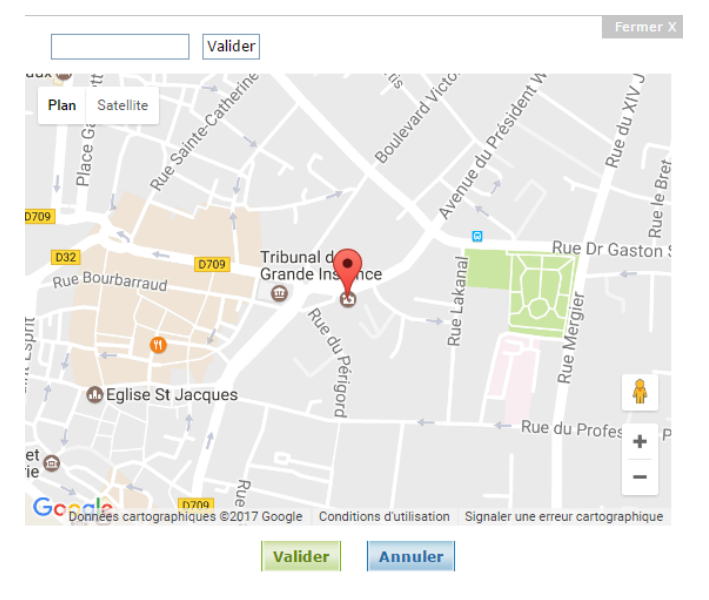

#### Déplacez le picto

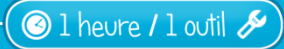

-des champs dates au format jj/mm/aaaa et des champs horaires au format hh:mm (ex : sites et monuments)

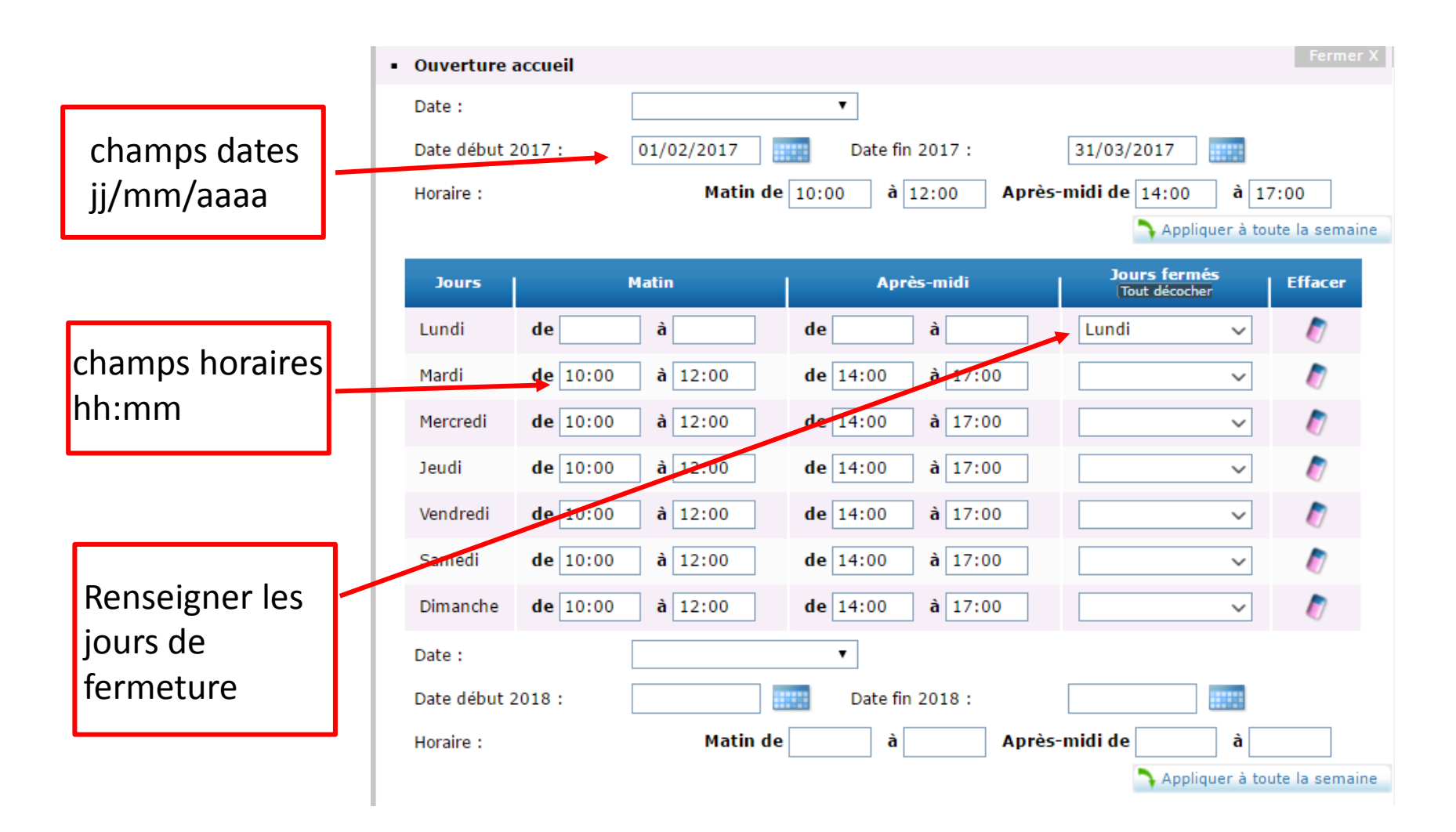

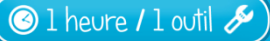

# -des champs dates au format jj/mm/aaaa et des champs horaires au format hh:mm (ex : hébergements locatifs)

mercredi heure fin 2 2017 : jeudi heure debut 1 2017 : 09:00 jeudi heure fin 1 2017 : 12:00 jeudi heure debut 2 2017 : 14:00 jeudi heure fin 2 2017 : 17:00 vendredi heure debut 1 2017 : vendredi heure fin 1 2017 : vendredi heure debut 2 2017 : vendredi heure fin 2 2017 : samedi heure debut 1 2017 : samedi heure fin 1 2017 : samedi heure debut 2 2017 : samedi heure fin 2 2017 : dimanche heure debut 1 2017 : dimanche heure fin 1 2017 : dimanche heure debut 2 2017 : dimanche heure fin 2 2017 : Jours fermeture 2017 : 📃 Lundi 🔲 Mardi midi Vendredi midi 🖌 Mardi Mardi après midi Vendredi après midi Mercredi 🔲 Mardi soir 🔲 Vendredi soir Valider Annuler

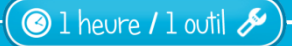

## -des champs calendrier de disponibilités (ex : meublés de tourisme)

| Р | Planning des disponibilités X |   |     |       |                |   |     |       |              |   |          |     |     |    |      |    |    |    |    |    |    |    |    |    |    |    |    |    |    |     |      |       |      |      |       |       |       |    |
|---|-------------------------------|---|-----|-------|----------------|---|-----|-------|--------------|---|----------|-----|-----|----|------|----|----|----|----|----|----|----|----|----|----|----|----|----|----|-----|------|-------|------|------|-------|-------|-------|----|
|   | Capacité totale : 2           |   |     |       |                |   |     |       |              |   |          |     |     |    |      |    |    |    |    |    |    |    |    |    |    |    |    |    |    |     |      |       |      |      |       |       |       |    |
|   | Non renseigné                 |   | Dis | oonib | le             |   | Peu | de pl | aces         |   | <u>C</u> | omp | let |    | Ferr | né |    |    |    |    |    |    |    |    |    |    |    |    | Ом | ode | jour | nalie | er ( | ) Mo | ode i | nterv | ralle |    |
|   |                               | 1 | , m | m     | <sub>l</sub> j | v | s   | d     | <u>, 1</u> , | m | m        | j   | v   | s  | d    | 1  | m  | m  | j  | v  | s  | d  | I. | m  | m  | j  | v  | s  | d  | 1.  | m    | m     | j    | v    | s     | d I   | 1     | m  |
| _ | Janvier 🗖 🗖 🗖 🖉               |   |     |       |                |   |     | 1     | 2            | 3 | 4        | 5   | 6   | 7  | 8    | 9  | 10 | 11 | 12 | 13 | 14 | 15 | 16 | 17 | 18 | 19 | 20 | 21 | 22 | 23  | 24   | 25    | 26   | 27   | 28    | 29    | 30    | 31 |
| 2 | Février <b>Hann</b>           |   |     | 1     | 2              | 3 | 4   | 5     | 6            | 7 | 8        | 9   | 10  | 11 | 12   | 13 | 14 | 15 | 16 | 17 | 18 | 19 | 20 | 21 | 22 | 23 | 24 | 25 | 26 | 27  | 28   |       |      |      |       |       |       |    |
| 0 | Mars                          |   |     | 1     | 2              | 3 | 4   | 5     | 6            | 7 | 8        | 9   | 10  | 11 | 12   | 13 | 14 | 15 | 16 | 17 | 18 | 19 | 20 | 21 | 22 | 23 | 24 | 25 | 26 | 27  | 28   | 29    | 30   | 31   |       |       |       |    |
| 1 | Avril                         |   |     |       |                |   | 1   | 2     | 3            | 4 | 5        | 6   | 7   | 8  | 9    | 10 | 11 | 12 | 13 | 14 | 15 | 16 | 17 | 18 | 19 | 20 | 21 | 22 | 23 | 24  | 25   | 26    | 27   | 28   | 29    | 30    |       |    |
| 1 | Mai 🗖 🗖 🗖 🗖                   | 1 | 2   | 3     | 4              | 5 | 6   | 7     | 8            | 9 | 10       | 11  | 12  | 13 | 14   | 15 | 16 | 17 | 18 | 19 | 20 | 21 | 22 | 23 | 24 | 25 | 26 | 27 | 28 | 29  | 30   | 31    |      |      |       |       |       |    |
|   | Juin 🗖 🗖 🗖 🗖                  |   |     |       | 1              | 2 | 3   | 4     | 5            | 6 | 7        | 8   | 9   | 10 | 11   | 12 | 13 | 14 | 15 | 16 | 17 | 18 | 19 | 20 | 21 | 22 | 23 | 24 | 25 | 26  | 27   | 28    | 29   | 30   |       |       |       |    |
|   | Juillet 🗖 🗖 🗖                 |   | 3   |       |                |   | 1   | 2     | 3            | 4 | 5        | 6   | 7   | 8  | 9    | 10 | 11 | 12 | 13 | 14 | 15 | 16 | 17 | 18 | 19 | 20 | 21 | 22 | 23 | 24  | 25   | 26    | 27   | 28   | 29    | 30    | 31    |    |
|   | Août <b>E E E</b>             |   | 1   | 2     | 3              | 4 | 5   | 6     | 7            | 8 | 9        | 10  | 11  | 12 | 13   | 14 | 15 | 16 | 17 | 18 | 19 | 20 | 21 | 22 | 23 | 24 | 25 | 26 | 27 | 28  | 29   | 30    | 31   |      |       |       |       |    |
|   | Septembre <b>E</b>            |   |     |       |                | 1 | 2   | 3     | 4            | 5 | 6        | 7   | 8   | 9  | 10   | 11 | 12 | 13 | 14 | 15 | 16 | 17 | 18 | 19 | 20 | 21 | 22 | 23 | 24 | 25  | 26   | 27    | 28   | 29   | 30    |       |       |    |
|   | Octobre                       |   |     |       |                |   |     | 1     | 2            | 3 | 4        | 5   | 6   | 7  | 8    | 9  | 10 | 11 | 12 | 13 | 14 | 15 | 16 | 17 | 18 | 19 | 20 | 21 | 22 | 23  | 24   | 25    | 26   | 27   | 28    | 29    | 30    | 31 |
|   | Novembre                      |   |     | 1     | 2              | 3 | 4   | 5     | 6            | 7 | 8        | 9   | 10  | 11 | 12   | 13 | 14 | 15 | 16 | 17 | 18 | 19 | 20 | 21 | 22 | 23 | 24 | 25 | 26 | 27  | 28   | 29    | 30   |      |       |       |       |    |
|   | Décembre <b>E S</b>           |   |     |       |                | 1 | 2   | 3     | 4            | 5 | 6        | 7   | 8   | 9  | 10   | 11 | 12 | 13 | 14 | 15 | 16 | 17 | 18 | 19 | 20 | 21 | 22 | 23 | 24 | 25  | 26   | 27    | 28   | 29   | 30    | 31    |       |    |
|   |                               |   | 1   |       |                |   |     |       |              |   |          |     |     |    |      |    |    |    |    |    |    |    |    |    |    |    |    |    |    |     |      |       |      |      |       |       |       |    |

A chaque clic sur un jour vous pouvez changer l'état de la disponibilité. Pour affecter rapidement un état à plusieurs jour, choisissez le mode intervalle, cliquez sur un état dans la légende et sélectionnez vos dates de début et de fin d'intervalle en cliquant dessus.

Valider

**Extranet VIT** 

- 1 : choisir « Mode intervalle »
- 2 : cliquer sur un état dans la légende

3 : sélectionner la date de début en cliquant dessus et la date de fin en cliquant dessus

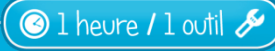

### -des champs calendrier de disponibilités (ex :chambres d'hôtes)

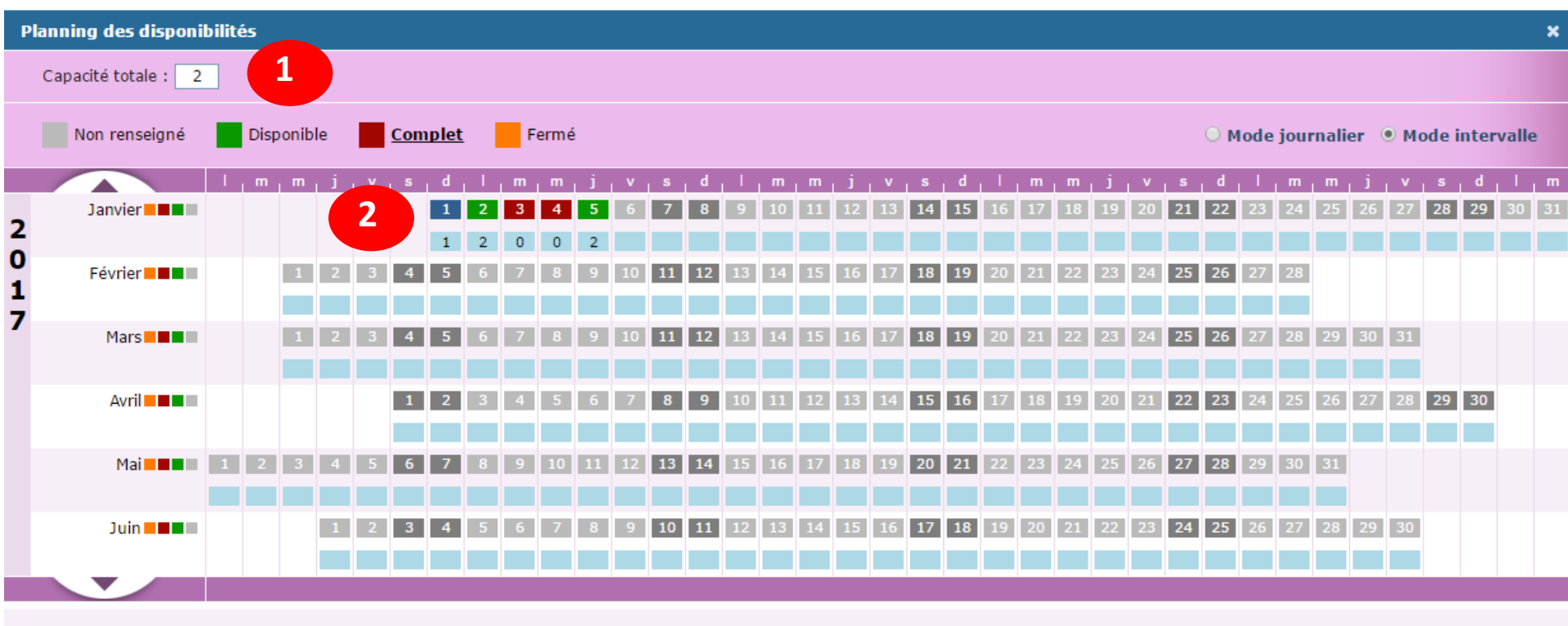

A chaque clic sur un jour vous pouvez changer l'état de la disponibilité. Pour affecter rapidement un état à plusieurs jour, choisissez le mode intervalle, cliquez sur un état dans la légende et sélectionnez vos dates de début et de fin d'intervalle en cliquant dessus.

Valider

Extranet VIT

1 : renseigner la capacité totale (nombre de chambres)

2 : indiquer le nombre de chambres disponibles, l'état de la disponibilité apparaît automatiquement

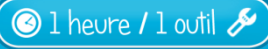

### Modification des photos :

Vous pouvez envoyer vos nouvelles photos à votre référent de votre office de tourisme soit :

- Par mail
- En utilisant WeTransfer si fichiers lourds : <u>https://wetransfer.com/</u>

Nous vous rappelons que les photos doivent être de très bonne qualité et pour un affichage optimum sur le site Internet du Pays de Bergerac elles doivent nous parvenir au format paysage et au minimum de taille 800/600 pixels et 250 ko

Vous pouvez également utiliser la case commentaire pour nous indiquer les photos à supprimer ou pour toutes remarques concernant votre fiche

| Commentaires prestataire VIT |  |
|------------------------------|--|
| Vos commentaires :           |  |
|                              |  |
|                              |  |
|                              |  |
|                              |  |

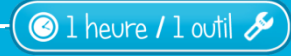

### **Enregistrement des modifications :**

Pour que vos mises à jour soient enregistrées, il faut cliquer sur enregistrement final en haut à gauche de votre fiche.

Lorsque vous entrez dans la fiche de votre offre et que vous entamez des changements, il est important de ne pas quitter cette page (par exemple, de cliquer sur Mes contacts dans la barre de menu) sans avoir au préalable effectué un enregistrement final.

Toute modification engendrée fera passer le bouton enregistrement final au vert au lieu

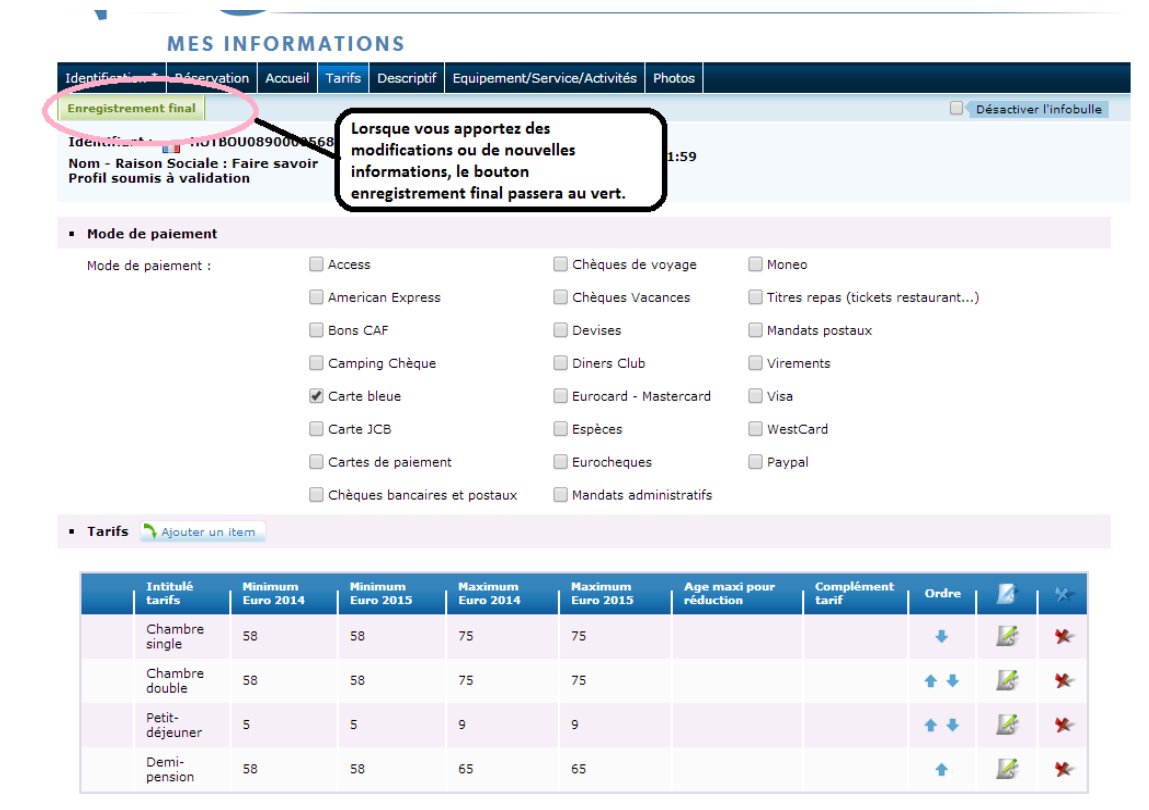

Extranet VIT

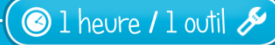

du rouge.

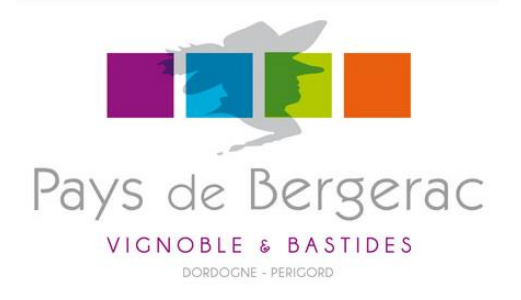

## E-TOURISME - ATELIERS NUMÉRIQUES

## Merci de votre attention

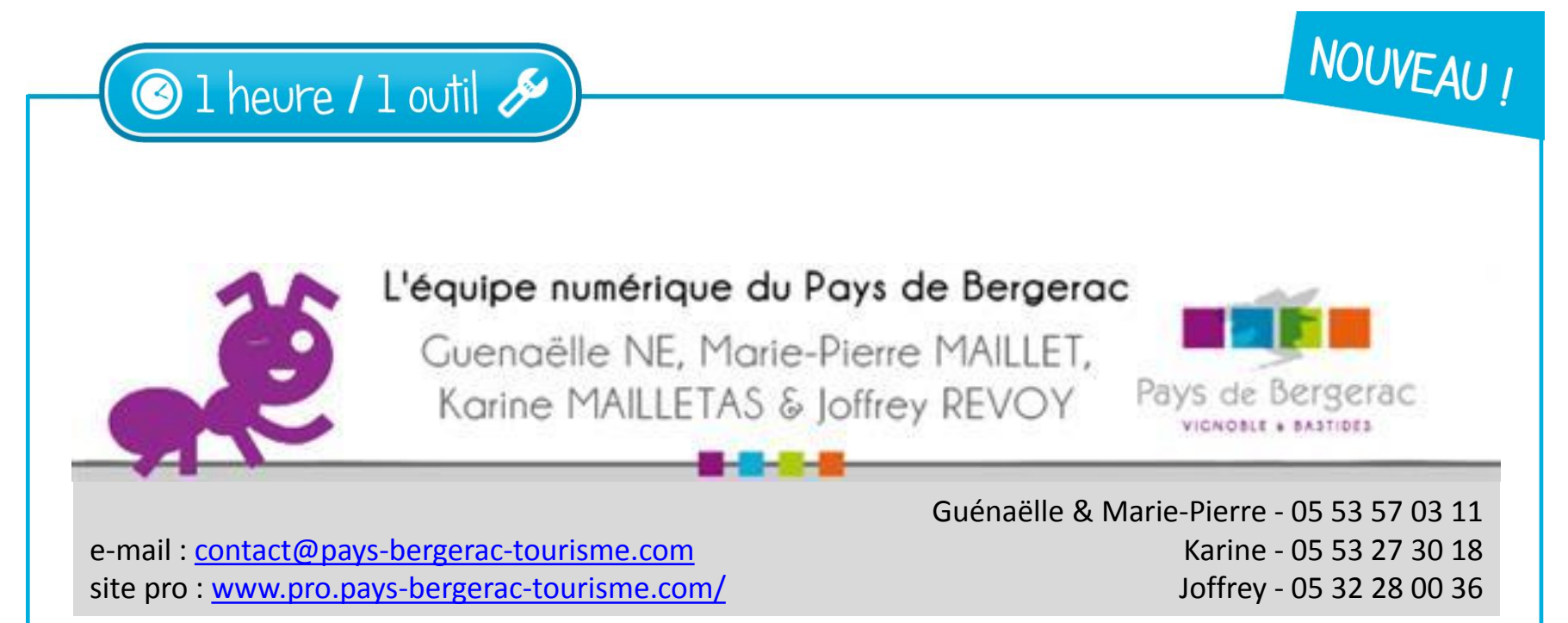